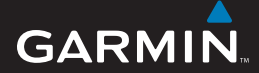

### brugervejledning

# EDGE<sup>®</sup> 605/705 GPS-AKTIVERET CYKELCOMPUTER

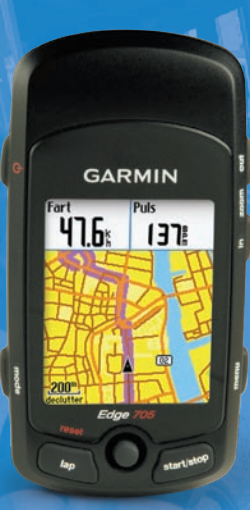

🔞 🎯 👙 😽 🚯 🚳

© 2007 Garmin Ltd. eller dets datterselskaber

Garmin International, Inc. 1200 East 151st Street, Olathe, Kansas 66062, USA Tlf. (913) 397.8200 eller (800) 800.1020 Fax (913) 397.8282 Garmin (Europa) Ltd. Liberty House, Hounsdown Business Park, Southampton, Hampshire, SO40 9RB UK Tlf. +44 (0) 870.8501241 (udenfor Storbritannien) eller på 0808.2380000 (kun Storbritannien). Fax +44 (0) 870.8501251 Garmin Corporation Nr. 68, Jangshu 2nd Road, Shijr, Taipei County, Taiwan Tlf. +886 2.2642.9199 Fax +886 2.2642.9099

Alle rettigheder forbeholdes. Denne vejledning må hverken helt eller delvist reproduceres, kopieres, transmitteres, udbredes, downloades eller gemmes på noget medie uanset formålet uden udtrykkeligt, forudgående skriftligt samtykke fra Garmin, medmindre der udtrykkeligt er givet tilladelse heri. Garmin giver hermed tilladelse til download af en enkelt kopi af denne vejledning på en harddisk eller andet elektronisk medie til visning og udskrivning af én kopi af vejledningen og eventuelle opdateringer heraf, forudsat at den elektroniske eller udskrevne kopi af vejledningen indeholder hele denne meddelelse om ophavsret, og med den betingelse, at enhver uautoriseret erhvervsmæssig distribution af vejledningen og eventuelle ændringer heraf er strengt forbudt.

Information i denne vejledning kan ændres uden varsel. Garmin forbeholder sig retten til at ændre eller forbedre sine produkter og til at ændre indholdet uden at være forpligtet til at varsle sådanne ændringer og forbedringer til personer eller organisationer. Besøg Garmins hjemmeside (www.garmin.com) for at få yderligere oplysninger om aktuelle opdateringer og brug og håndtering af dette og andre Garmin-produkter.

Garmin<sup>®</sup> er et varemærke tilhørende Garmin Ltd. eller dets datterselskaber, registreret i USA og andre lande. Garmin Training Center<sup>®</sup>, Auto Pause<sup>®</sup>, Auto Lap<sup>®</sup>, Virtual Partner<sup>®</sup>, Edge<sup>®</sup>, Garmin Connect<sup>™</sup>, GSC<sup>™10</sup>, Dynastream<sup>™</sup>, ANT<sup>™</sup> og ANT+Sport<sup>™</sup> er varemærker tilhørende Garmin Ltd. eller dets datterselskaber. Disse varemærker må ikke anvendes uden udtrykkelig tilladelse fra Garmin.

microSD<sup>™</sup> er et varemærke tilhørende SD Card Association. Windows<sup>®</sup> er et registreret varemærke tilhørende Microsoft Corporation i USA og/eller andre lande. Mac<sup>®</sup> er et registreret varemærke tilhørende Apple Computer, Inc. Andre varemærker og navne brugt som varemærker tilhører deres respektive ejere.

### Forord

Tak, fordi du har købt Garmin<sup>®</sup> Edge<sup>®</sup> 605/705 cykelcomputer.

ADVARSEL: Konsulter altid din læge, inden du starter eller ændrer et træningsprogram. Se guiden Vigtige oplysninger om sikkerhed og produkter i æsken med produktet for at få oplysninger om produktadvarsler og andre vigtige oplysninger.

### Produktregistrering

Hjælp os med at hjælpe dig ved at gennemføre vores onlineregistrering i dag. Gå til http://my.garmin.com. Opbevar den originale købskvittering, eller en kopi af den, på et sikkert sted.

### Kontakt Garmin

I USA kan du kontakte Garmin Product Support på tlf. nr.: (913) 397.8200 eller (800) 800.1020, mandag-fredag, kl. 8:00-17:00 centraltid; eller besøg www.garmin.com/support.

I Europa kan du kontakte Garmin (Europa) Ltd. på telefon +44 (0) 870.8501241 (uden for Storbritannien) eller på 0808 2380000 (i Storbritannien).

### Gratis Garmin-software

Gå til www.garmin.com/edge for at downloade den webbaserede software Garmin Connect<sup>™</sup> eller computersoftwaren Garmin Training Center<sup>®</sup>. Brug denne software til at gemme og analysere dine træningsdata.

### INDHOLDSFORTEGNELSE

| Forord<br>Produktregistrering<br>Kontakt Garmin<br>Gratis Garmin-software | i  |
|---------------------------------------------------------------------------|----|
| Sådan kommer du i gang1<br>Knapper<br>Nulstilling af Edge                 |    |
| lkoner                                                                    | 2  |
| Trin 1: Oplad batteriet                                                   | \$ |
| Trin 3: Tænd for Edge6<br>Trin 4: Find satellitsignaler6                  | 5  |
| Trin 5: Gem din hjemposition<br>(valgfrit)                                | 7  |
| Trin 6: Opsætning af sensorer                                             | ,  |
| Trin 7: Indstil dine profiler                                             | 3  |
| Irin 8: Kør en tur! 9                                                     | )  |

| Trin 9: Download gratis<br>software<br>Trin 10: Overfør historik<br>til din computer1 | 9<br>0 |
|---------------------------------------------------------------------------------------|--------|
| Find1                                                                                 | 1      |
| Følg historik1                                                                        | 1      |
| Gemte ture1                                                                           | 1      |
| Tilbage til Start 1                                                                   | 2      |
| Find steder 1                                                                         | 2      |
| Find foretrukne1                                                                      | 2      |
| Find adresser1                                                                        | 3      |
| Find interessepunkter 1                                                               | 3      |
| Stop navigation1                                                                      | 3      |
| Træning1                                                                              | 4      |
| Auto Pause <sup>®</sup> 1                                                             | 4      |
| Auto Lap <sup>®</sup> 1                                                               | 4      |
| Alarmer 1                                                                             | 6      |
| Brug af tids- og                                                                      |        |
| distancealarmer 1                                                                     | 6      |
| Brug af fartalarmer1                                                                  | 7      |
| Brug af pulsalarmer 1                                                                 | 7      |
| Brug af kadencealarmer 1                                                              | 8      |
| Brug af energialarmer 1                                                               | 9      |

| Virtual Partner <sup>®</sup> | . 20 |
|------------------------------|------|
| Træning: Simpel, Interval    |      |
| og Avanceret                 | . 21 |
| Brug af træning              | . 21 |
| Simpel træning               | . 21 |
| Interval træning             | 22   |
| Avanceret træning            | . 24 |
| Baner                        | 28   |
| Sådan opretter du baner      | . 28 |
| Banedatasider                | 29   |
| Brug af kortet               | .31  |
| Markering og søgning         |      |
| af positioner                | . 31 |
| Siden Satellit               | . 32 |
| Om GPS                       | . 33 |
| Brug af tilbehør             | .34  |
| Hiertefrekvensmonitor        | 34   |
| Pulszoner                    | 35   |
| Batteri til                  |      |
| hiertefrekvensmonitor        | . 37 |
| GSC 10                       | . 37 |
| Træning med kadence          | . 40 |
| GSC 10 batteri               | . 40 |

| Energimåler                      | 41 |
|----------------------------------|----|
| Energikalibrering                | 41 |
| Energizoner                      | 41 |
| Historik                         | 42 |
| Sådan visos historik             | 12 |
| Overfereel of historik           | 42 |
| til computer                     | 42 |
| lii computer                     | 43 |
| Sletning at historik             | 43 |
| Datahåndtering                   | 44 |
| Indlæsning af filer              | 44 |
| Trin 1: Indsæt et                |    |
| MicroSD-kort                     |    |
| (ekstraudstyr)                   | 11 |
| Trip 2: Tilolut USD kohlot       | 44 |
| THE 2. THENULUSD-KADIEL          | 40 |
| Trin 3: Overtør filer            |    |
| til din computer                 | 45 |
| Trin 4: Skub ud og               |    |
| frakobl USB-kablet               | 45 |
| Garmin-mapper                    | 46 |
| Sådan sletter du filer           | 46 |
| Overførsel af filer til en anden |    |
| Edge (kun 705)                   | 46 |
|                                  |    |

#### Forord

| Indstillinger            | 47 |
|--------------------------|----|
| Brugerdefinerede         |    |
| datafelter               | 47 |
| Edge datafelter          | 48 |
| System                   | 53 |
| Kort                     | 53 |
| Ruter                    | 54 |
| Indstillinger for        |    |
| bil/motorcykel           | 54 |
| Indstillinger for cykel  |    |
| og fodgænger             | 54 |
| Profil og zoner          | 54 |
| Bruger- og cykelprofiler | 54 |
| Fartzoner                | 54 |
| Puls og energizoner      |    |
| (Edge 705)               | 55 |
| Display                  | 55 |
| Enheder og tid           | 55 |
| Data optagning           | 56 |
| ANT+Sport                | 57 |
| Tilbehør                 | 57 |
| Modtag og overfør data   | 57 |

| Appendiks               | 58        |
|-------------------------|-----------|
| Valgfrit tilbehør       | 58        |
| Batterioplysninger      | 58        |
| Batteri til             |           |
| hjertefrekvensmonitor   | 58        |
| GSC 10 batteri          | 59        |
| Specifikationer         | 60        |
| Edge                    | 60        |
| Cykelbeslag             | 60        |
| Hjertefrekvensmonitor   | 61        |
| GSC 10                  | 61        |
| Barometrisk højdemåler  | 62        |
| Dækstørrelse og omkreds | <b>62</b> |
| Overensstemmelses-      |           |
| erklæring               | 64        |
| Fejlfinding             | 65        |
| Index                   | 67        |

### Sådan kommer du i gang

### Knapper

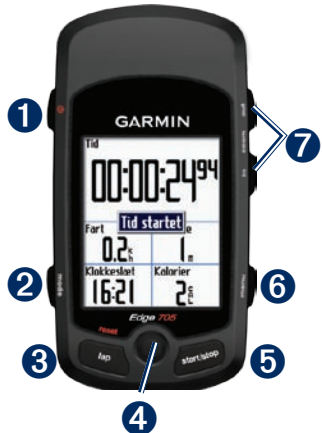

### 🚺 power 也

- Tryk på knappen, og hold den nede for at tænde/slukke enheden.
- Tryk for at tænde/slukke baggrundsbelysningen.

### 2 mode

- Tryk for at gå tilbage til den foregående side.
- Tryk og hold nede for at skifte mellem cykelprofiler.

### **3** reset/lap

- Tryk og hold nede for at nulstille timeren.
- Tryk for at oprette en ny omgang.

### **4** thumb stick/enter

- Bevæg thumb stick-knappen for at rulle gennem menuer, funktioner og datafelter.
- Tryk thumb stick-knappen ind for at vælge funktioner og bekræfte meddelelser.

#### Sådan kommer du i gang

### **5** start/stop

Tryk for at starte/stoppe timeren.

### 6 menu

- Tryk for at åbne menusiden.
- Tryk og hold nede for at låse/låse op for knapperne på Edge.

### **7** in/out

Tryk for at zoome ind/ud på siderne Kort og Højdemåler.

### Nulstilling af Edge

Hvis din Edge låser/fryser, skal du trykke på **mode** og **reset/lap** samtidigt for at nulstille Edge. Dette sletter ikke dine data eller indstillinger.

### Edge baggrundsbelysning

Tryk på 🕁 for at tænde for baggrundsbelysningen. Brug thumb stick-knappen til at justere lysstyrken.

### Ikoner

|              | Batteriniveau                                                                   |
|--------------|---------------------------------------------------------------------------------|
| N            | Batteri oplades                                                                 |
| <b>(19</b> ) | Satellit-ikon skifter fra tomt<br>til 3D, når der modtages<br>satellitsignaler. |
| \$           | Pulssensor aktiv                                                                |
| <b>B</b>     | Kadencesensor aktiv                                                             |
| Ø            | Energisensor aktiv                                                              |
| ₿            | Tastelås aktiv                                                                  |

### Trin 1: Oplad batteriet

ADVARSEL: Dette produkt indeholder et litiumionbatteri. Se guiden *Vigtige oplysninger om sikkerhed og produkter* i æsken med produktet for at få vigtige oplysninger om batterisikkerhed.

Edge får strøm fra et indbygget litiumionbatteri, som du kan genoplade ved hjælp af vekselstrømsopladeren i æsken med produktet. Du kan også oplade Edge ved hjælp af USB-kablet og din computer. Oplad Edge i mindst tre timer, før du begynder at bruge den.

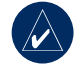

**BEMÆRK:** For at forebygge korrosion skal du tørre mini-USB-porten, vejrhætten og det omgivende område grundigt før opladning eller tilslutning til en pc.

SÅDAN KOMMER DU I GANG

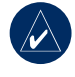

**TIP:** Edge kan ikke oplades, hvis temperaturen er under 0°C eller over 50°C.

#### Opladning af Edge:

- 1. Fjern vejrhætten fra mini-USBporten på bagsiden af Edge.
- Slut mini-USB-enden af AC- eller USB-kablet til mini-USB-porten bagpå Edge.

#### Sådan kommer du i gang

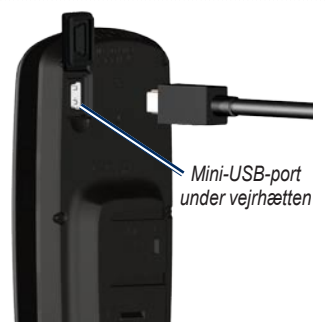

 Sæt den anden ende i en almindelig stikkontakt (AC) eller en tilgængelig USB-port på din computer (USB).

Et fuldt opladet batteri kan fungere i ca. 15 timer, før det skal genoplades. Du kan finde flere batterioplysninger på side 60.

### Trin 2: Installer Edge

Den bedste GPS-modtagelse får du ved at placere cykelbeslaget på en sådan måde, at forsiden af Edge peger op mod himlen. Du kan installere cykelbeslaget enten på frempinden eller på styret. Installation på frempinden (vist her) giver en mere sikker montering. Skydeklappen, der er tilbehør, bør anvendes under monteringen, så den er nemmere at se.

#### Installation af Edge på frempinden:

 Anbring skydeklappen på frempinden, og anbring derefter cykelbeslaget på skydeklappen. Kontroller, at udløserarmen er til venstre.

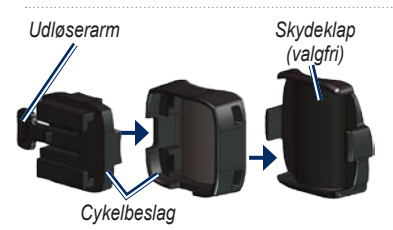

I tilfælde af vandret styr: Adskil og fjern den øverste del af beslaget, drej det 90 grader, og sæt det på igen. Fortsæt med trin 2.

**Til styr med en diameter på mindre end 25 mm:** Placer den ekstra gummipude under cykelbeslaget for at øge styrets diameter. Gummipuden afholder også beslaget fra at glide. Fortsæt med trin 2.

 Fastgør cykelbeslaget sikkert ved hjælp af to kabler. Sørg for, at kablerne føres igennem begge dele af cykelbeslaget. Sådan kommer du i gang

 Sæt Edge på cykelbeslaget, på en måde så Edge sidder parallelt med frempinden.

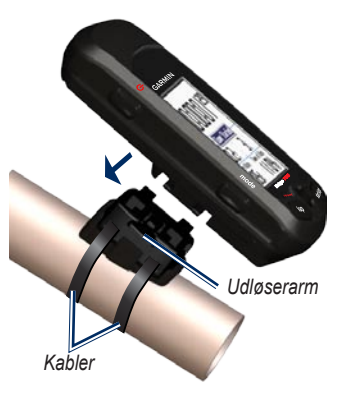

4. Kør Edge mod venstre, indtil den klikker på plads.

#### SÅDAN KOMMER DU I GANG

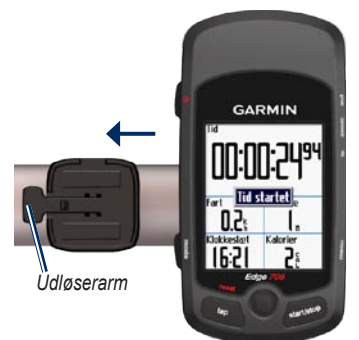

Edge set oppefra monteret på et vandret styr

#### Sådan frigøres Edge:

Tryk ned på udløserarmen, og skub Edge til højre.

### Trin 3: Tænd for Edge

Hold 0 nede for at tænde for din Edge. Følg konfigurationsinstruktionerne på skærmen

### Trin 4: Find satellitsignaler

Før du begynder at anvende Edge, skal du finde GPS-satellitsignaler. Det kan tage 30–60 sekunder at finde signaler.

- Gå udendørs i et åbent område. Den bedste modtagelse fås ved at sikre, at forsiden af Edge peger mod himlen.
- Vent, mens Edge søger efter satellitter. Stå stille i et åbent område, og begynd ikke at bevæge dig, før siden Lokaliserer satellit forsvinder.

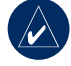

**BEMÆRK:** Hvordan du slår GPS-modtageren fra og bruger Edge inden døre, kan du se på side 53.

### Trin 5: Gem din hjemposition (valgfrit)

Du kan angive hjemposition for det sted, som du hyppigst vender tilbage til.

- Tryk på menu > vælg Find > Find steder > Foretrukne > Kør hjem.
- 2. Følg instruktionerne på skærmen.

### Trin 6: Opsætning af sensorer (valgfrit)

Hvis din Edge blev leveret med en hjertefrekvensmonitor eller GSC<sup>™</sup> 10 hastigheds- og kadencesensor, er ANT+Sport<sup>™</sup> sensorerne allerede parret med din Edge. Tryk på **menu**. Ikonerne **◊** og **1**, holder op med at blinke, når sensorerne er parret. Hvis du har købt tilbehør separat, skal du se på side 57.

Vejledning i brug af hjertefrekvensmonitoren findes på side 34. Vejledning i brug af GSC 10 findes på side 37.

#### Sådan kommer du i gang

### Trin 7: Indstil dine profiler

Edge anvender de oplysninger, som du indtaster om dig selv, til at beregne nøjagtige turdata.

#### Sådan indstiller du din brugerprofil:

- Tryk på menu > vælg Indstillinger > Profil og zoner > Brugerprofil.
- Indtast dit køn, din fødselsdato og din vægt.

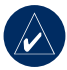

**TIP:** Når du er færdig med at vælge funktioner eller indsætte værdier på din Edge, skal du trykke på **mode** for at forlade feltet eller siden.

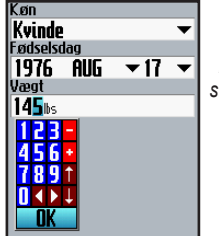

Brug thumb stick-knappen til at ændre felternes værdier.

#### Sådan indstiller du din cykelprofil:

1. Tryk på menu > vælg Indstillinger > Profil og zoner > Cykelprofil.

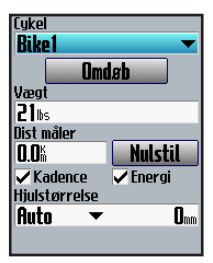

- 2. Vælg en cykelprofil. Du kan indstille op til tre profiler.
- 3. Indsæt oplysninger om din cykel.
- (kun Edge 705) Hvis du har en GSC 10 hastigheds- og kadencesensor, skal du vælge afkrydsningsfeltet Kadence. Hvis du har en energimåler fra en tredjepart, skal du vælge afkrydsningsfeltet Energi. Få flere oplysninger om tilbehør på side 34–41.
- I feltet Hjul størrelse skal du vælge Auto for at bede GSC 10 om automatisk at registrere din hjulstørrelse ved hjælp af GPS-data eller vælge Brugerdefineret for at indtaste din hjulstørrelse. Du kan finde en tabel med størrelser og omkredse på side 62.

### Trin 8: Kør en tur!

- 1. Tryk på **mode** for at se cykelcomputersiden.
- 2. Tryk på **start** for at starte timeren.
- Når du er færdig med din cykeltur, skal du trykke på stop.
- 4. Hold **lap/reset** nede for at gemme dine turdata og nulstille timeren.

# Trin 9: Download gratis software

- 1. Gå til www.garmin.com/edge.
- Følg vejledningen på skærmen for at downloade Garmin Training Center eller Garmin Connect.

# Trin 10: Overfør historik til din computer

- Sæt det lille stik på USB-kablet i mini-USB-porten bagpå Edge (under vejrhætten).
- Slut det store stik på USB-kablet til en ledig USB-port på din computer.
- Åben Garmin Connect eller Garmin Training Center. Følg uploadvejledningen, der fulgte med softwaren.

### Find

Brug funktionerne Find til at navigere på ture fra historikken, ture fra en ekstern kilde, tilbage til dit udgangspunkt, til Foretrukne og til interessepunkter.

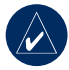

**BEMÆRK:** Du skal starte timeren for at gemme din aktuelle tur i historikken i Edge.

### Følg historik

Du kan navigere på enhver tur, der er gemt i historikken på din Edge.

- Tryk på menu > vælg Find > Følg historik.
- Vælg en tur fra listen. Edge beregner ruten, inkl. vejvisning fra din aktuelle position til turens udgangspunkt.

### Gemte ture

Du kan også navigere på en tur, der er uploadet til din Edge fra en ekstern kilde. Det kan f.eks. være, at du har fundet en god rute på internettet, eller at en anden Edge-ejer har lavet en rute til dig.

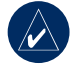

**BEMÆRK:** Spor- eller rutefiler skal gemmes med filtypen \*.gpx.

- Upload \*.gpx-filen til mappen Garmin\GPX i din Edge-hukommelse. Du kan læse mere om upload af filer til Edge på side 44–46.
- Tryk på menu > vælg Find > Gemte ture.
- 3. Vælg en tur fra listen.

Find

### Tilbage til Start

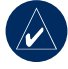

**BEMÆRK:** Du skal starte timeren for at kunne bruge funktionen Tilbage til Start.

Når du har nået din destination eller afsluttet din tur, skal du trykke på **menu** > vælg **Find** > **Tilbage til Start**. Edge angiver vejen tilbage til dit udgangspunkt.

### Find steder

Du kan søge efter gemte waypoints (positioner) og nyligt fundne i dine Foretrukne. Med ekstra kortdata kan du også lede efter adresser og interessepunkter.

### Find foretrukne

#### Kør hjem

Hvis du endnu ikke har gemt din hjemposition, skal du se på side 7. Tryk på menu > vælg Find > Find steder > Foretrukne > Kør hjem. Edge beregner automatisk din rute hjem.

### Nyligt fundne

Din Edge gemmer de seneste 50 nyligt fundne. De positioner, der senest har været vist, står øverst på listen. Tryk på menu > vælg Find > Find steder > Foretrukne > Nyligt fundne.

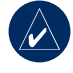

**BEMÆRK:** Du kan gemme, redigere og slette i Nyligt fundne.

#### Mine foretrukne

1. Tryk på menu > vælg Find > Find steder > Foretrukne > Mine foretrukne.

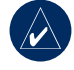

**TIP:** Brug tastaturet på skærmen for at præcisere søgningen. Vælg **OK** for at se hele listen.

- 2. Vælg et sted fra listen.
- 3. Vælg Go To.

#### Rediger Mine foretrukne

- Tryk på menu > vælg Find > Find steder > Foretrukne > Mine foretrukne.
- 2. Vælg et sted fra listen.
- Rediger oplysningerne efter behov.
- 4. Tryk på mode for at afslutte.

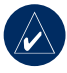

**BEMÆRK:** Dine ændringer gemmes automatisk, når du forlader denne side.

#### Slet Mine foretrukne

- Tryk på menu > vælg Find > Find steder > Foretrukne > Mine foretrukne.
- 2. Vælg Slet.
- 3. Vælg Ja for at bekræfte.

#### Find adresser

- 1. Tryk på menu > vælg Find > Find steder > Adresser.
- 2. Indsæt region, by, nummer og vejnavn.
- 3. Vælg en adresse fra listen over matches.
- 4. Vælg Go To.

#### Find interessepunkter

- Tryk på menu > vælg Find > Find steder.
- Vælg en kategori og en underkategori om nødvendigt.
- 3. Vælg et sted fra listen.
- 4. Vælg Go To.

### Stop navigation

Tryk på menu > vælg Find > Stop navigation.

### TRÆNING

Edge har mange træningsfunktioner og valgfri indstillinger. Brug din Edge til at indstille mål og alarmer, træn med Virtual Partner<sup>®</sup>, programmer træning, og planlæg baner på baggrund af eksisterende historik.

### Auto Pause®

Du kan indstille Edge til automatisk at sætte timeren på pause under din tur, hvis du holder op med at bevæge dig, eller din hastighed falder til under en angivet værdi. Denne indstilling er nyttig, hvis der på din rute er lyskryds eller andre steder, hvor du skal sætte farten ned eller stoppe.

Når du slår Auto Pause til, gemmer Edge al pausetid som Hvile tid og distance på pause som Hvile distance. Du kan se, hvordan du føjer disse datafelter til en brugerdefineret side, på side 47.

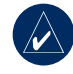

**BEMÆRK:** Hvile tid og distance for Auto Pause gemmes ikke i historikken.

### Auto Lap®

Du kan bruge Auto Lap til automatisk at markere en omgang ved en bestemt position, eller når du har tilbagelagt en bestemt distance. Denne indstilling er nyttig, hvis du vil sammenligne din præstation på forskellige dele af en tur (f.eks. for hver 10 km eller hver større bakke).

#### Sådan indstiller du Auto Pause/Lap:

- 1. Tryk på menu > vælg Træning > Auto pause/omgang.
- I feltet Auto timer pause vælges Når stoppet eller Bruger fart for at indsætte en værdi.

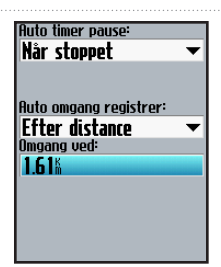

- I feltet Auto omgang registrer vælges Efter distance for at indsætte en værdi eller Efter position for at vælge en funktion:
  - Omg. kun v/tryk aktiverer omgangstælleren, hver gang du trykker på lap, og hver gang du passerer en af disse positioner igen.
  - Start og omg. aktiverer omgangstælleren ved GPSpositionen, når du trykker på start, samt ved alle positioner under turen hvor du har trykket på lap.

 Mærke og omg. – aktiverer omgangstælleren ved at bestemt GPS-position markeret før turen, og ved alle positioner på turen hvor du har trykket på lap.

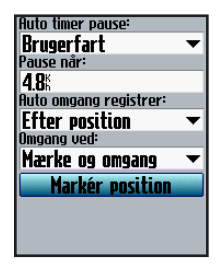

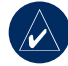

**BEMÆRK:** Ved baner kan du bruge funktionen **Efter position** til at aktivere omgange på alle omgangspositioner, der er markeret på banen.

#### Træning

### Alarmer

Brug Edge-alarmer til at træne mod bestemte mål for tid, distance, fart, puls, kadence og energi.

#### Brug af tids- og distancealarmer

Tids- og distancealarmer er nyttige til lange træningsture, hvor du vil træne i et bestemt tidsrum eller distance. Når du når dit mål, bipper Edge, og der vises en besked.

## Sådan indstilles en tids- eller distancealarm:

1. Tryk på menu > vælg Træning > Alarmer > Tid/dist. alarm.

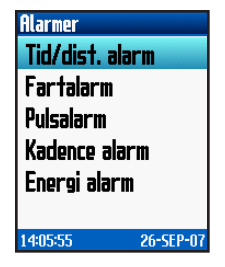

- 2. I feltet Tids alarm vælges Én gang eller Gentag.
- 3. Indsæt et tidspunkt i feltet Alarm ved.

| Tidsalarm:      |   |
|-----------------|---|
| Én gang         | • |
| Alarm ved:      |   |
| 01:00:00        |   |
| Distance alarm: |   |
| Gentag          | - |
| Alarm ved:      |   |
| 1.61%           |   |
|                 |   |
|                 |   |
|                 |   |
|                 |   |
|                 |   |

- 4. I feltet Distance alarm vælges Én gang eller Gentag.
- 5. Indsæt en distance i feltet Alarm ved.

#### Brug af fartalarmer

Fartalarmer gør dig opmærksom på, hvis du kommer over eller under en brugerdefineret hastighedsindstilling i løbet af din træningstur.

Fartalarmen giver dig mulighed for at bruge de fartzoner, der er gemt på Edge. Du kan læse mere om fartzoner på side 54.

#### Sådan indstilles en fartalarm:

- Tryk på menu > vælg Træning > Alarmer > Fart alarm.
- I feltet Hurtig fart alarm vælges en fartzone, eller du kan vælge Brugerdefineret for at indsætte din egen alarmværdi.

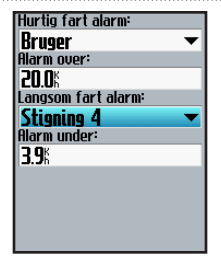

3. Gentag for feltet Langsom fart alarm.

#### Brug af pulsalarmer

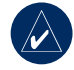

**BEMÆRK:** For at anvende pulsalarmer skal du have en Edge 705 og en hjertefrekvensmonitor.

Pulsalarmen gør dig opmærksom på, hvis din puls kommer over eller under et bestemt antal slag pr. minut (bpm). Pulsalarmer kan også gøre dig opmærksom på, hvis din puls kommer uden for en bestemt pulszone – et interval af slag pr. minut.

#### Træning

De fem almindeligt brugte pulszoner kan hjælpe dig med at se, hvor intens din træning er. Læs mere om pulszoner på side 35.

#### Sådan indstilles en pulsalarm:

- 1. Tryk på menu > vælg Træning > Alarmer > Puls alarm.
- I feltet Maks. puls alarm vælges en zone, eller du kan vælge Brugerdefineret for at angive din egen alarmværdi. Den maksimale tilladte værdi er 235 slag pr. minut.

| Maks. puls alarm: |   |
|-------------------|---|
| Zone 5            | T |
| Alarm over:       |   |
| 100               | _ |
| l 1920bbw         |   |
| Min puls alarm:   |   |
| Brugor            | - |
| Diagei            |   |
| Hlarm under:      |   |
| 70hom             |   |
| ( Cohu            |   |
|                   |   |
|                   |   |
|                   |   |
|                   |   |
|                   |   |
|                   |   |
|                   |   |

 Gentag dette for feltet Min. puls alarm. Den minimale tilladte værdi er 35 slag pr. minut.

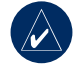

**BEMÆRK:** Når du indsætter brugerdefinerede pulsværdier, skal min. og maks. værdien være mindst 5 slag pr. minut fra hinanden.

#### Brug af kadencealarmer

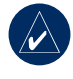

**BEMÆRK:** For at bruge kadencealarmer skal du have en Edge 705 og en GSC 10.

Kadencealarmen gør dig opmærksom på, hvis din kadence kommer over eller under et bestemt antal omdrejninger for pedalarmen pr. minut (rpm). Du kan læse mere om træning med kadence på side 40.

#### Sådan indstilles en kadencealarm:

- 1. Tryk på menu > vælg Træning > Alarmer > Kadence alarm.
- 2. I feltet Hurtig kadence alarm vælges Til.
- Indsæt en værdi i feltet Alarm over. Den maksimale tilladte værdi er 255.

| Hurtig kadence alarm:  |
|------------------------|
| Til 🗸 🗸                |
| Alarm over:            |
| 150rpm                 |
| Langsom kadence alarm: |
| Til 🔻                  |
| Alarm under:           |
| 50rpm                  |
|                        |
|                        |
|                        |
|                        |
|                        |

 Gentag dette for feltet Langsom kadence alarm. Den minimale værdi er 0.

#### Brug af energialarmer

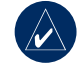

**BEMÆRK:** For at bruge energialarmer skal du have en Edge 705 og en energimåler fra en tredjepart.

Energialarmen gør dig opmærksom på, hvis dit energiniveau kommer over eller under en bestemt værdi i watt eller % FTP (functional threshold power). Du kan læse mere om brug af energimålere fra tredjepart på side 41.

#### TRÆNING

#### Sådan indstilles en energialarm:

- 1. Tryk på menu > vælg Træning > Alarmer > Energi alarm.
- I feltet Maks. energi alarm vælges en zone, eller du kan vælge Brugerdefineret for at angive din egen alarmværdi.

| Maks. energi alarm: |     |
|---------------------|-----|
| Zone 7              | -   |
| Alarm over:         |     |
| 600 <sub>4</sub>    | - 1 |
| Min. energi alarm:  |     |
| Zone 1              | -   |
| Alarm under:        |     |
| <b>75</b> 4         | - 1 |
|                     |     |
|                     |     |
|                     |     |
|                     |     |
|                     |     |

3. Gentag dette for feltet Min. energi alarm.

### Virtual Partner®

Din Virtual Partner er et enestående redskab til at hjælpe dig med at nå dine træningsmål. Virtual Partner konkurrerer med dig under simpel træning og baner.

#### Sådan kan du se Virtual Partner-data:

- 1. Indstil en simpel træning eller bane.
- 2. Tryk på start.
- Tryk på enter for at se Virtual Partner-data.

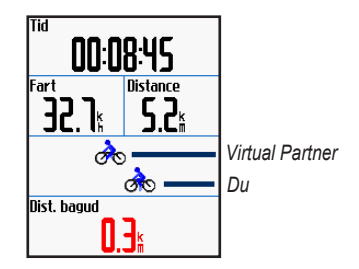

Sådan slår du Virtual Partner fra: Tryk på menu > vælg Træning > Virtual Partner > Fra.

### Træning: Simpel, Interval og Avanceret

Tryk på **menu** > vælg **Træning** > **Træning** for at vælge den ønskede type træning.

Simpel og interval træning erstattes, hver gang du opretter en ny træning af samme type. Du kan gemme og redigere avancerede træningsture. Oplysninger om overførsel af træningsture til og fra din Edge findes på side 9–10.

#### Brug af træning

Under din træning kan du trykke på **mode** for at se træningsdatasiden. Når du har fuldført alle trin i din træning, vises beskeden "Træning afsluttet".

Sådan afsluttes en træning før tid: Tryk på menu > vælg Træning > Stop træningen.

# Sådan afsluttes interval eller avanceret træning før tid:

Tryk på knappen lap/reset.

#### Simpel træning

Ved simpel træning indsætter du dine mål for tid, distance eller tempo, og Edge viser Virtual Partner for at hjælpe dig til at opnå dine mål. Det er nemt at indstille en af de følgende simple træningsture på din Edge:

- · Distance og tid
- Tid og hastighed
- · Distance og hastighed

#### TRÆNING

# Sådan indstiller du en simpel træningstur:

- Tryk på menu > vælg Træning > Træning > Simpel træning.
- 2. Vælg typen af simpel træning.
- Indsæt værdier i det første og andet felt. Det tredje felt beregnes af Edge.
- 4. Vælg OK.

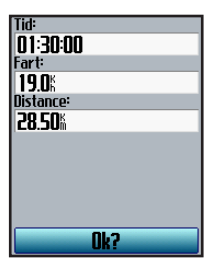

5. Tryk på start.

#### Interval træning

Du kan sammensætte interval træning med din Edge på grundlag af følgende kriterier:

- Kør en bestemt distance, og hvil i et bestemt tidsrum.
- Kør en bestemt distance, og hvil en bestemt distance.
- Kør i et bestemt tidsrum, og hvil i et bestemt tidsrum.
- Kør i et bestemt tidsrum, og hvil en bestemt distance.

# Sådan sammensættes en interval træning:

1. Tryk på menu > vælg Træning > Træning > Interval.

- 2. Vælg typen af interval træning.
- 3. Indsæt værdier for distance eller tid i de relevante felter.
- 4. I feltet **Gent.** skal du indsætte det antal gange, du vil gentage hvert interval.
- 5. Vælg Warmup & Cooldown (valgfrit).
- 6. Vælg OK.

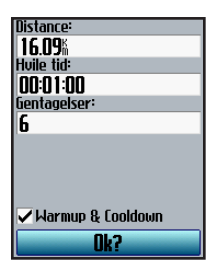

7. Tryk på start.

Hvis du har valgt **Warmup & Cooldown**, skal du trykke på **lap** ved slutningen af din opvarmning for at starte dit første interval. Ved slutningen af dit sidste interval starter Edge automatisk en cooldown-omgang. Når du færdig med cooldown, skal du trykke på **lap** for at afslutte din træning.

Hver gang du nærmer dig afslutningen af en omgang, lyder der en alarm, og der vises en besked, der tæller ned til, at en ny omgang begynder. Du kan til enhver tid under interval træning trykke på **lap** for at slutte tidligere.

#### Træning

#### Avanceret træning

Brug Edge til at sammensætte og gemme avanceret træning, der inkluderer mål for hvert træningstrin og forskellige distancer, tider og hvileomgange. Når du har sammensat og gemt en træning, kan du bruge Garmin Training Center eller Garmin Connect til at fastlægge træningen på en bestemt dag. Du kan planlægge træningsture på forhånd og gemme dem på din Edge.

# Sammensætning af avanceret træning

Garmin anbefaler, at du bruger Garmin Training Center eller Garmin Connect til at sammensætte træningsture og overføre dem til din Edge. Du kan imidlertid også sammensætte og gemme en avanceret træning direkte på din Edge. Du kan ikke bruge Edge til at tidsfastsætte træning. Her skal du bruge Garmin Training Center eller Garmin Connect.

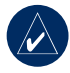

**BEMÆRK:** Hvis du sammensætter en træningstur på Edge, skal du sørge for at overføre den til Garmin Training Center eller Garmin Connect. Ellers vil træningsturen bliver overskrevet, når du indlæser træningsture på Edge.

#### Sådan sammensættes en avanceret træning ved hjælp af Edge:

- Tryk på menu > vælg Træning > Træning > Avanceret > <Opret ny>.
- Indsæt et beskrivende træningsnavn i det øverste felt (f.eks. 40BAKKER).
- 3. Vælg 1. Åbn Intet mål > Rediger trin.

| Yarighed<br>Indtil tryk | Åben<br>på Omgang |
|-------------------------|-------------------|
| Mål                     | Hastighed         |
|                         | Climb 4           |
| Fra                     | <b>3.86</b> %     |
| Ti                      | <b>l 4.83</b> %   |
| Hvileomg.               | Ja                |
|                         |                   |
|                         |                   |

- I feltet Varighed skal du vælge, hvor længe dette trin skal vare. Hvis du vælger Åben, kan du afslutte trinnet under træning ved at trykke på lap.
- I feltet Mål skal du vælge dit mål på dette trin (Fart, Puls, Kadence, Energi eller Ingen).

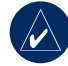

**BEMÆRK:** Mål for puls, kadence og energi kan kun sættes med Edge 705.

- (Valgfrit) Vælg en målzone og interval. Hvis dit mål f.eks. er en bestemt puls, kan du vælge en pulszone eller indsætte et brugerdefineret interval.
- Hvis dette er en hvileomgang, skal du vælge Ja i feltet Hvil. omg.
- 8. Tryk på mode for at fortsætte.
- Du kan indsætte et trin til ved at vælge <Tilføj nyt trin>. Gentag derefter trin 4–8.

#### TRÆNING

#### Sådan gentages trin:

- 1. Vælg <Tilføj nyt trin>.
- 2. I feltet Varighed vælges Gentag.
- 3. I feltet **Tilbage til trin** vælges det trin, du ønsker at gentage.
- 4. I feltet Antal gentagelse indsættes antallet af gentagelser.

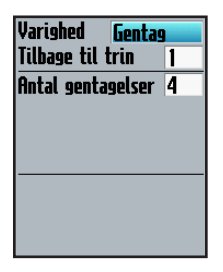

5. Tryk på mode for at fortsætte.

#### Sådan startes avanceret træning

- Tryk på menu > vælg Træning > Træning > Avanceret.
- 2. Vælg træning.
- 3. Vælg Start træningen.
- 4. Tryk på start.

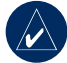

**BEM/ÆRK:** Tryk på enter for at se flere data.

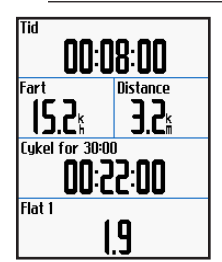

Når du er startet på en avanceret træning, viser Edge hvert trin af træningen, herunder navnet på trinnet, målet (hvis der er valgt et) samt aktuelle træningsdata. Der høres en alarm, når du er ved at afslutte et trin i en træning. Der vises en meddelelse, der tæller tiden eller distancen til næste trin ned. Du kan til enhver tid trykke på **lap** for at afslutte et trin før tiden.

#### Redigering af avanceret træning

Du kan redigere træning i Garmin Training Center, Garmin Connect eller direkte på Edge. Hvis du redigerer træning direkte på Edge, kan dine ændringer være midlertidige. Garmin Training Center eller Garmin Connect fungerer som "hovedliste" over avancerede træninger: Hvis du redigerer en træning i Edge, overskrives ændringerne, næste gang du overfører træning fra Garmin Training Center eller Garmin Connect. Du kan lave en permanent ændring i en træning ved at redigere den i Garmin Training Center eller Garmin Connect og overføre den til Edge.

# Sådan redigerer du en avanceret træning:

- Tryk på menu > vælg Træning > Træning > Avanceret.
- 2. Vælg træning.
- 3. Vælg Rediger træning.
- 4. Vælg trinnet.
- 5. Vælg Rediger trin.
- 6. Foretag nødvendige ændringer, og tryk på **mode** for at fortsætte.
- 7. Tryk på mode for at afslutte.

#### TRÆNING

## Sådan sletter du en avanceret træning:

- Tryk på menu > vælg Træning > Træning > Avanceret.
- 2. Vælg træning.
- 3. Vælg Slet træning > Ja.

### Baner

En anden måde at bruge Edge til tilpasset træning er at oprette og redigere baner baseret på en tidligere registreret aktivitet. Du kan følge banen for at prøve at nå eller slå tidligere opstillede mål. Du kan også konkurrere med Virtual Partner, når du træner på baner. Se, hvordan du tænder for Virtual Partner, på side 20.

#### Sådan opretter du baner

Garmin anbefaler, at du anvender Garmin Training Center eller Garmin Connect til at oprette baner og banepunkter. Derefter kan de overføres til Edge.

Du kan også oprette en bane (uden banepunkter) på Edge.

# Sådan opretter du en bane på Edge:

- 1. Tryk på menu > vælg Træning > Baner > <Opret ny>.
- 2. Vælg en tidligere tur fra listen, som du vil basere din bane på.
- Indtast et beskrivende banenavn i øverste felt (f.eks. 44KTT).
- 4. Tryk på mode for at afslutte.

#### Sådan tilføjes banepunkter

Du kan markere banepunkter (f.eks. vand og milepæle) på banen, som du ønsker at huske. Du skal bruge Garmin Training Center eller Garmin Connect for at tilføje punkter til en bane.

#### Sådan starter du en bane:

- Tryk på menu > vælg Træning > Baner.
- 2. Vælg en bane på listen.
- 3. Vælg Start på banen.
- Tryk på start. Historikken registreres, selvom du ikke befinder dig på banen. Meddelelsen "Bane gennemført" vises, når du er færdig.

#### Banedatasider

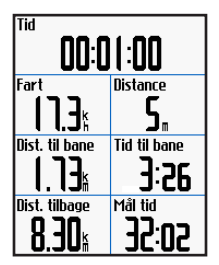

Tryk på **mode** og **enter** på banesiden for at se yderligere banedata inklusive banekort, højdegraf, siden kompas og Virtual Partner.

#### Indstillinger for afvigelse

Man kan angive en opvarmning før banen. Tryk på **start** for at begynde på banen, og varm så op som normalt. Sørg for at holde dig fra banen, mens du varmer op. Når du er klar til at begynde, skal du begive dig mod banen. Når du kommer ind på banen, viser Edge meddelelsen "På banen".

#### Træning

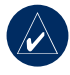

**BEMÆRK:** Straks du trykker på **start**, starter Virtual Partner på banen og venter ikke på, at du afslutter din opvarmning.

Hvis du forvilder dig væk fra banen, viser Edge meddelelsen "Afvigelse". Brug siden kompas eller siden kort til at finde tilbage på banen.

#### Sådan afsluttes en bane manuelt:

Tryk på menu > vælg Træning > Stop banen.

#### Sådan redigeres banens navn:

- 1. Tryk på menu > vælg Træning > Baner.
- 2. Vælg den bane, der skal ændres.
- 3. Vælg Rediger banen.
- 4. Rediger banens navn.
- 5. Tryk på mode for at afslutte.

#### Sådan slettes en bane:

- 1. Tryk på menu > vælg Træning > Baner.
- 2. Vælg den bane, der skal slettes.
- 3. Vælg Slet banen.
- 4. Vælg Ja for at slette banen.
- 5. Tryk på mode for at afslutte.
# BRUG AF KORTET

Tryk på **mode** for at se siden med kortet. Når du starter timeren og begynder at bevæge dig, vises en lille stiplet linje på kortet, som viser præcis, hvor du har rejst. Den stiplede linje kaldes et spor. Tryk på **in/out** for at zoome på kortet. Bevæg thumb stick for at se yderligere positionsdata. Du kan også tilføje tilpassede datafelter på siden kort. Se side 47.

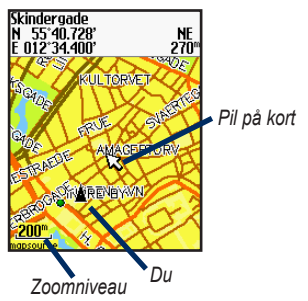

### Markering og søgning af positioner

En position er et waypoint på kortet, som du kan gemme som favorit. Hvis du ønsker at huske seværdigheder eller vende tilbage til et bestemt sted, kan du markere stedet på kortet. Positionen vises på kortet med navn og symbol. Du kan til enhver tid finde, se og vende tilbage til positioner.

# Sådan markerer du din aktuelle position:

- 1. Gå til det sted, hvor der skal markeres en position.
- 2. Tryk på menu > Gem placering.
- Vælg et symbol, og indtast et beskrivende navn.
- 4. Foretag om nødvendigt andre ændringer, og vælg **OK**.

#### BRUG AF KORTET

#### Sådan markeres en kendt placering ved hjælp af koordinater:

- 1. Tryk på menu > Gem placering.
- 2. Brug tastaturet på skærmen til at indtaste koordinaterne og højde.
- Foretag om nødvendigt andre ændringer, og vælg OK.

# Sådan markeres en placering på kortet:

- Tryk på mode for at gå til siden kort.
- Brug thumb stick til at flytte kortpilen til den placering, der skal gemmes.
- 3. Tryk på enter.
- 4. Vælg Ja for at gemme waypoint.
- 5. Vælg et symbol, og indtast et beskrivende navn.

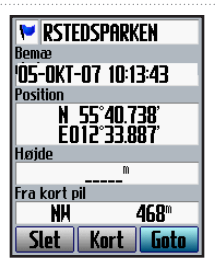

6. Tryk på mode for at fortsætte.

### Siden Satellit

Siden Satellit viser oplysninger om de GPS-signaler, Edge aktuelt modtager. Tryk på **menu** > vælg **Satellit**.

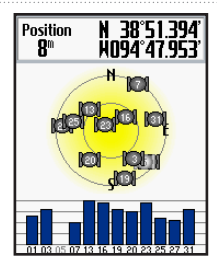

På siden Satellit blinker de tilgængelige satellitter, mens Edge søger efter satellitsignaler. Når der opnås forbindelse til en satellit, skifter den tilhørende bjælke til fuldt optrukken. GPS-nøjagtigheden og koordinaterne vises øverst på siden.

ADVARSEL: Se guiden Vigtige oplysninger om sikkerhed og produkter i æsken med produktet for at få oplysninger om sikker og korrekt anvendelse af kort.

# Om GPS

Global Positioning System (GPS) er et satellitbaseret navigationssystem bestående af et netværk af 24 satellitter, der er sat i kredsløb af USA's forsvarsministerium. GPS var oprindeligt beregnet til militær anvendelse, men siden 1980'erne har regeringen gjort systemet tilgængeligt for civil anvendelse. GPS fungerer under alle vejrforhold, overalt i verden, 24 timer i døgnet. Det kræver ikke abonnement eller tilmeldingsgebyr at anvende GPS.

Der findes flere oplysninger på www.garmin.com/aboutGPS.

# BRUG AF TILBEHØR

Dette afsnit beskriver tilbehør, der er kompatibelt med Edge 705:

- Hjertefrekvensmonitor
- GSC 10 hastigheds- og kadencesensor
- Energimåler

Der findes oplysninger om køb af yderligere tilbehør på http://buy.garmin.com.

### Hjertefrekvensmonitor

Hjertefrekvensmonitoren står på standby og er klar til at sende data. Hjertefrekvensmonitoren skal bæres direkte på huden, lige under brystbenet. Den skal sidde så tæt, at den bliver, hvor den er, under din tur.

- Skub en tap på remmen gennem hullet i hjertefrekvensmonitoren. Tryk tappen ned.
- Gør begge sensorerne bagpå hjertefrekvensmonitoren våde for at sikre en stærk forbindelse mellem dit bryst og senderen.

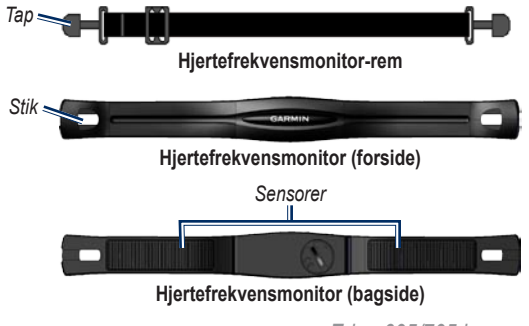

 Spænd remmen rundt om din brystkasse, og fastgør den til den anden side af hjertefrekvensmonitoren.

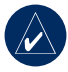

**BEMÆRK:** Garminlogoet skal vende den højre side opad.

- Tænd for Edge, og før den inden for rækkevidde (3 m) af hjertefrekvensmonitoren. Ikonet for hjertefrekvens vises på menusiden.
- 5. Du kan se, hvordan du tilpasser datafelterne, på side 47.
- Hvis data for hjertefrekvens enten ikke vises eller er uregelmæssige, kan det være, at du skal stramme remmen om brystet eller varme op i 5-10 minutter. Hvis problemet fortsætter, kan det være, at du skal parre sensorerne. Se side 57.

Pulszoner

Tryk på menu > vælg Indstillinger > Profil og zoner > Pulszoner.

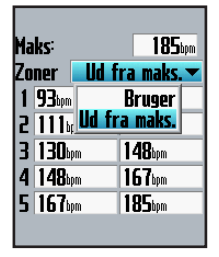

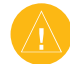

ADVARSEL: Tal med din læge for at fastlægge pulszoner/-mål, der passer til din kondition og sundhedstilstand.

Mange atleter bruger pulszoner til at måle og øge deres hjerte-/karsystems styrke og forbedre deres kondition. En pulszone er et givet interval af hjerteslag pr. minut.

BRUG AF TILBEHØR

| Zone | % af<br>maks. Puls | Opfattet anstrengelse                                                       | Fordele                                                       |
|------|--------------------|-----------------------------------------------------------------------------|---------------------------------------------------------------|
| 1    | 50–60%             | Afslappet, behageligt tempo;<br>rytmisk åndedrag                            | Aerob træning på begynderniveau;<br>nedsætter stress          |
| 2    | 60–70%             | Behageligt tempo; lidt dybere<br>åndedræt, muligt at snakke                 | Grundlæggende kredsløbstræning;<br>pulsen falder hurtigt igen |
| 3    | 70–80%             | Moderat tempo; mere besværligt<br>at snakke                                 | Forbedret aerob kapacitet; optimal kredsløbstræning           |
| 4    | 80–90%             | Hurtigt tempo og lettere<br>ukomfortabelt; forceret åndedræt                | Forbedret anaerob kapacitet og tærskel; forbedret hastighed   |
| 5    | 90–100%            | Sprinter tempo, kan ikke<br>opretholdes i længere tid;<br>besværet åndedræt | Anaerob og muskulær<br>udholdenhed; øget styrke               |

De fem almindeligt accepterede pulszoner er nummereret 1-5 efter den øgede intensitet. Generelt beregnes pulszoner baseret på procentdele af den maksimale puls.

# Hvordan påvirker pulszoner dine konditionsmål?

Kendskab til dine pulszoner kan hjælpe til at måle og forbedre konditionen ved at forstå og anvende disse principper:

- Pulsen er en god indikator for træningens intensitet.
- Træning inden for bestemte pulszoner kan hjælpe med at forbedre hjerte-/karsystemets kapacitet og styrke.
- Kendskab til pulszonerne kan forebygge overtræning og nedsætte faren for skader.

Hvis du kender din maksimale puls, kan du indtaste den og lade Edge beregne pulszoner baseret på procenterne i tabellen på side 36. Hvis du ikke kender din maksimale puls, kan du bruge et af de beregningsredskaber, der findes på internettet.

### Batteri til hjertefrekvensmonitor

Der findes oplysninger om batterier på side 58.

# GSC 10

Edge 705 er kompatibel med hastighedsog kadencesensoren GSC 10 til cykler.

Begge magneter skal sidde ud for deres respektive indikationslinjer for Edge for at kunne modtage data.

### Sådan installeres GSC 10:

- Placer GSC 10 på stangen mellem tandhjul og nav (på modsat side af tandhjulet). Fastgør GSC 10 løst ved hjælp af to kabler.
- Fastgør pedalmagneten til pedalarmen ved hjælp af det selvklæbende beslag og et kabel. Pedalmagneten skal være inden for 5 mm fra GSC 10, og indikationslinjen på pedalmagneten skal flugte med indikationslinjen på GSC 10.

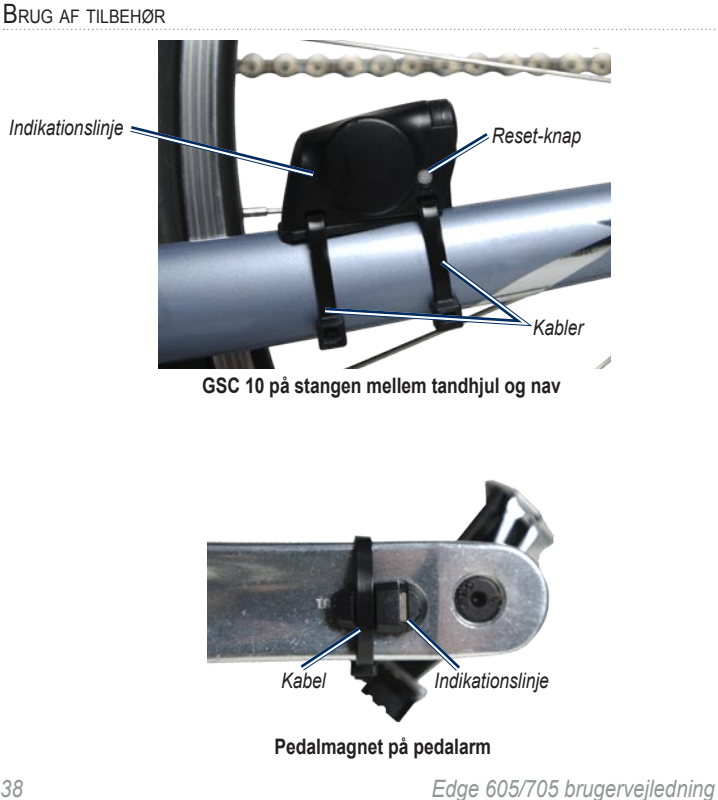

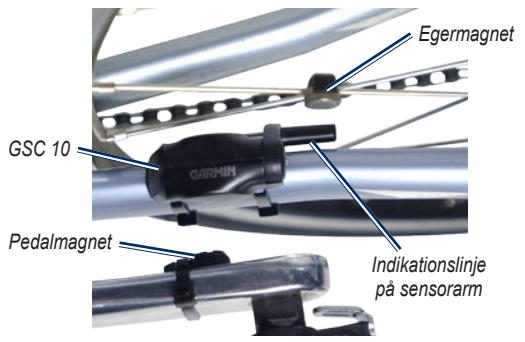

GSC 10 og tilretning af magneter

- Skru egermagneten løs fra plaststykket. Placer egeren i rillen på plaststykket, og stram let til. Magneten må godt vende væk fra GSC 10, hvis der ikke er plads nok mellem sensorarmen og egeren. Magneten skal være ud for sensorarmens indikationslinje.
- Løsn skruen på sensorarmen, og flyt den, så den er inden for 5 mm fra egermagneten. Du kan også vippe GSC 10 tættere på en af magneterne for at få dem mere på linje.
- Tryk på Reset-knappen på GSC 10. Lysdioden lyser rødt og derefter grønt. Træd i pedalerne for at teste, at sensorerne er korrekt placeret.

#### BRUG AF TILBEHØR

Den røde lysdiode blinker, hver gang pedalarmen passerer sensoren, og den grønne lysdiode blinker, hver gang hjulmagneten passerer sensorarmen.

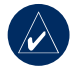

**BEM/ÆRK:** Lysdioden blinker ved de første 60 passager efter en nulstilling. Tryk på **Reset** igen, hvis du vil have flere passager.

 Når alt er justeret og fungerer korrekt, skal du stramme kablerne, sensorarmen og egermagneten.

### Træning med kadence

Kadence er hastigheden af dine pedalbevægelser eller "spinning" målt som antallet af omdrejninger af pedalarmen pr. minut (rpm). GSC 10 har to sensorer: en for kadence og en for hastighed. Kadencedata fra GSC 10 registreres altid. Fartdata fra GSC 10 registreres kun og bruges til beregning af distance, når GPS-signalet er svagt, eller GPS er slukket.

Der findes oplysninger om kadencealarm på side 18.

Der findes oplysninger om fartzoner på side 54.

### GSC 10 batteri

Der findes oplysninger om batteriet i GSC 10 på side 59.

### Energimåler

Der findes en oversigt over tredjeparts energimålere, der er kompatible med Edge 705, på www.garmin.com/edge.

#### Energikalibrering

Tryk på menu > vælg Indstillinger > ANT+Sport > Tilbehør > Kalibrer energi.

Vejledning i kalibrering af din energimåler finder du i producentens vejledning. Ellers se www.garmin.com/edge.

#### Energizoner

Tryk på menu > vælg Indstillinger > Profil og zoner > Energizoner.

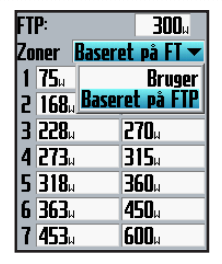

Der kan indstilles syv tilpassede energizoner (1=lavest, 7=højest). Hvis du kender din FTP-værdi (functional threshold power: funktionelle grænseenergi), kan du indtaste den og lade Edge beregne dine energizoner automatisk. Du kan også indtaste dine energizoner manuelt.

Du kan se, hvordan du ændrer energienheder, på side 55.

HISTORIK

# HISTORIK

Edge gemmer automatisk historik, når timeren startes. Edge har ca. 500 MB ledig plads. Når hukommelsen i Edge er fuld, overskrives den ældste historik. Overfør med mellemrum historikken til Garmin Training Center eller Garmin Connect for at holde styr på dine cykeldata. Der findes oplysninger om optagelse af data med Edge på side 56.

Historikken omfatter tid, distance, kalorier, gennemsnitshastighed, maksimum fart, højde, detaljerede oplysninger om omgange og visning af kort. Edge 705 historik kan også omfatte hjertefrekvens, kadence og energi.

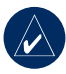

**BEMÆRK:** Historik optages ikke, mens timeren er stoppet.

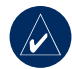

**BEMÆRK:** Edges hukommelse omfatter ikke det separate microSD<sup>™</sup>kortdrev. Se Håndtering af data på side 44.

### Sådan vises historik

Når du har afsluttet en tur, kan du se historikdata på Edge efter dag, uge eller totaler.

| Ture  |           |          |
|-------|-----------|----------|
| OKTOS | 10:30     | 2        |
| OKTO5 | 08:28     | 1        |
| OKTO4 | 19:11     | 6        |
| OKTO1 | 20:00     | 4        |
| 308-1 | – Total – | 00:42:26 |
| 50000 | face      | 13.09%   |
|       | -ansn     | 18.58    |
|       | —Maks—    | 04.405   |
|       |           | 21.49%   |
|       |           |          |

#### Sådan vises historik efter dag:

1. Tryk på menu > vælg Historik > Efter dag.

- Brug thumb stick til at rulle gennem listen. Når du ruller, vises opsummerende oplysninger under listen.
- Vælg en indgang for at se oplysninger om hele turen eller hver omgang.
- Vælg Se kort for at se turen på kortet.
- Tryk på in/out for at zoome på kortet. Når du er færdig med at se på omgangen, skal du vælge Næste for at se næste omgang.
- 6. Tryk på mode for at afslutte.

### Overførsel af historik til computer

Der findes oplysninger om overførsel af træning til og fra Edge på side 9–10.

### Sletning af historik

Når du har overført træning til Garmin Training Center eller Garmin Connect, kan du slette historikken fra Edge.

#### Sletning af historik:

- 1. Tryk på menu > vælg Historik > Slet.
- 2. Vælg Gem 1 måned, Gem 3 måneder eller Slet alle.
- 3. Vælg Ja for at bekræfte.

#### Sådan slettes omgange eller hele ture fra historikken:

- 1. Tryk på menu > vælg Historik > Efter dag.
- 2. Vælg en omgang eller tur.
- 3. Vælg Slet.
- 4. Vælg Ja for at bekræfte.

# DATAHÅNDTERING

Du kan bruge Edge som en USBlagerenhed, og du kan købe et separat microSD-kort for at få ekstra ekstern hukommelse.

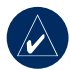

**BEMÆRK:** Edge er ikke kompatibel med Windows<sup>®</sup> 95, 98, Me eller NT. Den er heller ikke kompatibel med Mac<sup>®</sup> OS 10.3 og ældre versioner. Det er en almindelig begrænsning for mange USB-lagerenheder.

# Indlæsning af filer

### Trin 1: Indsæt et microSD-kort (ekstraudstyr)

1. Fjern lågen på microSDkortstikket bagpå Edge.

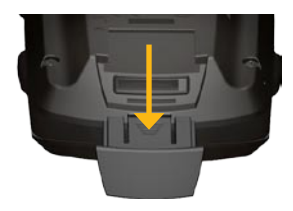

2. Kortet indsættes ved at trykke det ind, til der lyder et klik.

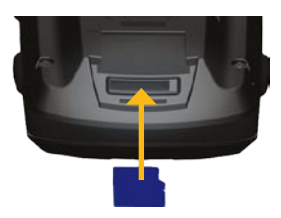

#### Trin 2: Tilslut USB-kablet

- Sæt det lille stik på USB-kablet i mini-USB-porten på bagsiden af Edge (under vejrhætten).
- Slut det store stik på USB-kablet til en ledig USB-port på din computer. Edge er nu i USBlagertilstand.

Din Edge og microSD-kortet vises som flytbare enheder i Denne computer på Windows-computere og som monterede diske på Mac-computere.

### Trin 3: Overfør filer til din computer

- 1. Find den fil, du ønsker at kopiere, på din computer.
- Fremhæv filen, og vælg Rediger > Kopier.
- 3. Åbn "Garmin-" eller microSDkortdrevet/diskenheden.
- 4. Vælg Rediger > Sæt ind.

#### Trin 4: Skub ud og frakobl USB-kablet

Når du er færdig med at overføre filer, skal du klikke på ikonet Skub ud S i proceslinjen eller trække diskikonet til Papirkurven g på Mac-computere. Kobl din Edge fra computeren.

#### Datahåndtering

### Garmin-mapper

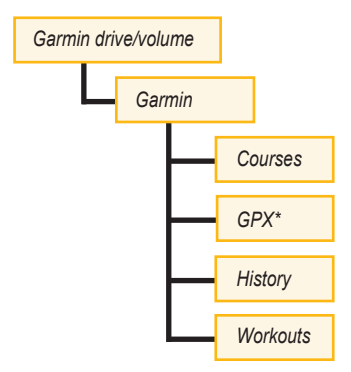

\* GPX-mappen indeholder waypoints og gemte ture.

### Sådan sletter du filer

Åbn Garmin- eller SD-kortdrevet/ diskenheden. Fremhæv filen, og tryk på Delete-tasten på din computers tastatur.

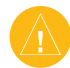

ADVARSEL: Hvis du ikke er sikker på en fils formål, bør du ikke slette den. Hukommelsen i din Edge indeholder vigtige systemfiler, som IKKE må slettes.

### Overførsel af filer til en anden Edge (kun 705)

Du kan trådløst overføre filer fra en Edge til en anden ved hjælp af ANT+Sport trådløs teknologi.

- Tænd for begge Edgeenheder, og placer dem inden for rækkevidde (3 m) af hinanden.
- 2. Tryk på menu > vælg Indstillinger > ANT+Sport.
- 3. Vælg **Modtag data** fra den Edge, der skal modtage filer.
- 4. Vælg **Overfør data** på den Edge, der skal sende filer.

Du kan tilpasse datafelter, kortindstillinger, ruteplanlægning, cykel- og brugerprofiler, træningszoner, skærm, enheder, tid, datalagring og trådløs opsætning. Tryk på **menu** > vælg **Indstillinger**.

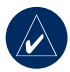

**BEMÆRK:** Når du er færdig med at vælge funktioner eller indtaste værdier, skal du trykke på **mode** for at afslutte.

# Brugerdefinerede datafelter

Du kan indstille brugerdefinerede datafelter for følgende Edge-sider:

- Cykel comput. 1
- Cykel comput. 2
- Kort
- Træning
- Baner

Edge 605/705 brugervejledning

Du kan se en liste over alle datafelter på side 48–52.

#### Sådan indstilles datafelter:

- 1. Tryk på menu > vælg Indstillinger > Data felter.
- 2. Vælg en af siderne på listen.
- 3. Vælg antallet af datafelter, du vil se på denne side.

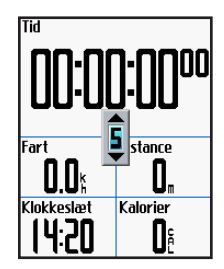

- Brug thumb stick-knappen til at ændre datafelterne. Tryk på mode, når du er færdig.
- 5. Gentag dette for hver side, du ønsker at tilpasse.

#### Edge datafelter

På denne liste kan du se alle Edge datafelter og beskrivelser.

\* Angiver et felt, som viser statute eller metriske måleenheder.

| Datafelt                | Beskrivelse                                                            | Edge 605 | Edge 705 |
|-------------------------|------------------------------------------------------------------------|----------|----------|
| Destinations waypoint   | Navn på det sidste waypoint på ruten.                                  | •        | •        |
| Dist. – omgang *        | Tilbagelagt distance i den nuværende omgang.                           | •        | •        |
| Dist. – pause *         | Den distance, der blev tilbagelagt,<br>mens timeren var på Auto pause. | •        | •        |
| Dist. – sidste omgang * | Distance i den senest gennemførte omgang.                              | •        | •        |
| Distance *              | Den tilbagelagte distance på den<br>aktuelle køretur.                  | •        | •        |
| Distance til dest.      | Distance frem til din destination.                                     | •        | •        |
| Distance til næste      | Distance frem til næste drej.                                          | •        | •        |
| Energi – gnsn.          | Gennemsnitlig effekt for hele din aktuelle køretur.                    |          | •        |
| Energi – omgang         | Gennemsnitlig effekt i den aktuelle omgang.                            |          | •        |

| Datafelt             | Beskrivelse                                                                                                    | Edge 605 | Edge 705 |
|----------------------|----------------------------------------------------------------------------------------------------|----------|----------|
| Energizone           | Aktuelt interval for effekt (1–7) baseret<br>på kalibrerede eller brugerdefinerede<br>indstillinger.                                                                  |          | •        |
| Fart zone            | Det aktuelle interval for<br>hastighed baseret på standard-<br>eller brugerdefinerede indstillinger:<br>Stigning 1–4, Flad 1–3, Nedstigning,<br>Sprint og Maks. fart. | •        | •        |
| ETA ved næste        | Forventet ankomsttid ved næste drej.                                                                                                    | •        | •        |
| ETA ved destination  | Forventet ankomsttid ved din destination.                                                                                                    | •        | •        |
| GPS nøjagtighed *    | Fejlmargen for netop din position.<br>F.eks. er din GPS-position nøjagtig<br>ned til +/- 5,7 m.                                                                       | •        | •        |
| Hastighed – gnsn. *  | Gennemsnitlig hastighed for turen.                                                                                                    | •        | •        |
| Hastighed – maks. *  | Den højeste hastighed under den aktuelle køretur.                                                                                                    | •        | •        |
| Hastighed – omgang * | Gennemsnitlig hastighed for den aktuelle omgang.                                                                                                    | •        | •        |

| Datafelt                       | Beskrivelse                                                                                      | Edge 605 | Edge 705 |
|--------------------------------|--------------------------------------------------------------------------------------------------|----------|----------|
| Hastighed – sidste<br>omgang * | Gennemsnitlig hastighed i den<br>seneste hele omgang.                                            | •        | •        |
| Hastighed *                    | Aktuel hastighed.                                                                                | •        | •        |
| Højde *                        | Højde over/under havets overflade.                                                               | •        | •        |
| Kadence                        | Pedalarmens omdrejninger pr. minut.                                                              |          | •        |
| Kadence – gnsn.                | Gennemsnitlig kadence for hele din aktuelle køretur.                                             |          | •        |
| Kadence – maks.                | Den højeste kadence under den aktuelle køretur.                                                  |          | •        |
| Kadence – omgang               | Gennemsnitlig kadence for den aktuelle omgang.                                                   |          | •        |
| Kalorier                       | Antal forbrændte kalorier.                                                                       | •        | •        |
| Klokkeslæt                     | Det aktuelle klokkeslæt baseret på<br>dine tidsindstillinger (format, tidszone<br>og sommertid). | •        | •        |
| Næste waypoint                 | Navn på det næste waypoint på ruten.                                                             | •        | •        |
| Omgange                        | Antal tilbagelagte omgange.                                                                      | •        | •        |
| Pejling                        | Retningen for din destination.                                                                   | •        | •        |
| Puls                           | Hjerteslag pr. minut (bpm).                                                                      |          | •        |

| Datafelt             | Beskrivelse                                                                                                    | Edge 605 | Edge 705 |
|----------------------|----------------------------------------------------------------------------------------------------|----------|----------|
| Puls – gnsn.         | Gennemsnitspuls for turen.                                                                                                    |          | •        |
| Puls – omgang        | Gennemsnitspuls i aktuel omgang.                                                                                                    |          | •        |
| Puls zone            | Aktuelt interval for puls (1–5).<br>Standardzonerne er baseret på din<br>makspuls og brugerprofil.                                                  |          | •        |
| Retning              | Den aktuelle retning for din tur.                                                                                                    | •        | •        |
| Samlet nedstigning * | Samlet nedstigning for den aktuelle køretur.                                                                                                    |          | •        |
| Samlet stigning *    | Samlet stigning for den aktuelle køretur.                                                                                                    |          | •        |
| Sol ned              | Tidspunktet for solnedgang på din<br>GPS-position.                                                                                                  | •        | •        |
| Sol op               | Tidspunktet for solopgang på din<br>GPS-position.                                                                                                   | •        | •        |
| Stigning             | Beregning af stigning fordelt på<br>distancen. Hvis du f.eks. for hver<br>3 m stigning (højde) flytter dig 60 m<br>(distance), er din stigning 5 %. | •        | •        |
| Strøm                | Aktuel effekt i watt eller % FTP.                                                                                                    |          | •        |
| Tid                  | Stopur tid.                                                                                                    | •        | •        |

| Datafelt            | Beskrivelse                                              | Edge 605 | Edge 705 |
|---------------------|----------------------------------------------------------|----------|----------|
| Tid – omgang        | Tid i den aktuelle omgang.                               | •        | •        |
| Tid – omgang gnsn.  | Gennemsnitlig tid til at gennemføre<br>omgange hidtil.   | •        | •        |
| Tid – sidste omgang | Den brugte tid på at gennemføre den seneste hele omgang. | •        | •        |
| Tid til destination | Forventet tid til du når frem til din destination.       | •        | •        |
| Tid til næste       | Forventet tid til du når til næste drej.                 | •        | •        |
| Tid – pause         | Den tid, der er gået, mens timeren var<br>på Auto pause. | •        | •        |

### System

Tryk på menu > vælg Indstillinger > System.

• GPS funktion – Normal, GPS slukket (til indendørs brug) eller demo funktion (til rutesimulering).

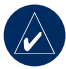

**BEMÆRK:** Når GPS er slukket, kan oplysninger om hastighed og distance ikke vises, medmindre du bruger Edge 705 sammen med GSC 10. Næste gang du tænder for Edge, vil den igen søge efter satellitsignaler.

 Tekst sprog – skift sprog på teksten på skærmen. Ændring af tekstsproget ændrer ikke på sproget på kort eller brugerindtastede data.

- **Toner** indstil hørbare toner til Tryk og besked, Kun ved besked eller Fra.
- Side opsætning tænd for at vise kortet i cyklussen af viste sider, når der trykkes på mode.
- Om Edge se din softwareversion, GPS-version og enheds-ID.

### Kort

Tryk på menu > vælg Indstillinger > Kort.

**Detaljer** – juster mængden af detaljer, der vises på kortet. Kortet optegnes langsommere, når der tilføjes flere detaljer.

Orientering – skift kortets perspektiv.

- Nord op vis kortet med nord øverst på siden.
- **Spor op** vis kortet med din rejses retning øverst på siden.

**Auto zoom** – slå automatisk zoom til på kortet for en optimal visning.

Lås på vej – låser kortmarkøren til at blive vist på den nærmeste vej. Derved kompenseres for afvigelser i kortpositionsnøjagtigheden.

**Kortnavn** – vælg, hvilket af de indlæste kort du vil anvende.

### Ruter

Tryk på menu > vælg Indstillinger > Ruter.

Beregn rute for – vælg Bil/motorcykel, Cykel eller Fodgænger for at optimere ruterne.

### Indstillinger for bil/motorcykel

Følg vejen – indstil din ruteindstilling til Guidet, Hurtigste tid eller Korteste dist.

Undgå – vælges for at undgå grusveje, hovedveje, betalingsveje og U-vendinger på dine ruter.

### Indstillinger for cykel og fodgænger

Rute præference – indstil din ruteindstilling til Guidet, Følg vejen eller Direkte linje.

Undgå – vælges for at undgå grusveje.

### Profil og zoner

Tryk på menu > vælg Indstillinger > Profil og zoner.

#### Bruger- og cykelprofiler Se side 8.

Fartzoner

Tryk på menu > vælg Indstillinger > Profil og zoner > Fart zoner.

Din Edge indeholder flere forskellige fartzoner, lige fra meget langsom (Stigning 4) til meget hurtig (Maks. fart). Værdierne for disse fartzoner indtastes som standard og svarer muligvis ikke til din personlige formåen. Når du har indtastet passende fartzoner, kan du bruge disse zoner til at indstille dine fartalarmer eller bruge dem som målsætning ved avanceret træning. Læs mere om advarsler på side 16–20. Læs mere om avanceret træning på side 24–28.

### Puls og energizoner (Edge 705)

Se side 34-41 (brug af tilbehør).

### Display

Tryk på menu > vælg Indstillinger > Display.

Lys tid – vælg, hvor længe baggrundsbelysningen skal forblive tændt.

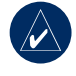

**TIP:** Brug en kort varighed for baggrundslyset for at spare batterikapacitet.

**Niveau for baggrundslys** – brug thumb stick-knappen til at justere lysstyrken på baggrundslyset.

**Display valg** – vælg **Dag** for en lys baggrund. Vælg **Nat** for en sort baggrund. Vælg **Auto** for automatisk at skifte mellem de to alt efter tidspunktet på dagen.

**Indstil farve** – vælg et farveskema for Edge-siderne.

### Enheder og tid

Tryk på menu > vælg Indstillinger > Enheder og tid.

**Tidsformat** – vælg 12- eller 24-timers tidsformat.

**Tidszone** – vælg din tidszone eller en by i nærheden.

Sommertid – vælg Ja, Nej eller Auto. Indstillingen Auto justerer automatisk tiden for sommertid på basis af din tidszone.

Distance og Højde – vælg Statute eller Metrisk.

**Puls** – vælg **Slag pr. minut** eller **% maks. puls** for dine pulsdata. Læs mere om pulsdata på side 34–37.

Energi – vælg Watt eller % FTP. Læs mere om energimålere på side 41.

### Datalagring

Datalagring bestemmer, hvordan Edge optager detaljerede data for dine ture. Tryk på **menu** > vælg **Indstillinger** > **Datalagring**. Avanceret lagring – optager nøglepunkter, hvor du skifter retning, fart eller puls.

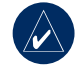

**TIP:** Ved lange ture bør du nulstille din timer hver 12. time for at undgå at overskrive historikdata.

Hvert sekund – optager punkter hvert sekund. Dermed får du en så nøjagtig registrering som muligt af din tur. Edge kan imidlertid ved lagring hvert sekund kun optage op til 4,5 timers historikdata.

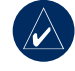

**TIP:** Ved lange ture bør du nulstille din timer hver 4. time for at undgå at overskrive historikdata.

### ANT+Sport

Tryk på menu > vælg Indstillinger > ANT+Sport.

#### Tilbehør

Hvis du har købt en sensor (med ANT+Sport trådløs teknologi) separat, skal du parre den med din Edge.

#### Hvad er parring?

Parring er oprettelse af en forbindelse mellem sensorer, som f.eks. din hjertefrekvens, og din Edge. Når du har parret første gang, genkender din Edge automatisk din sensor, hver gang den aktiveres. Denne proces gennemføres automatisk, når du tænder for Edge, og den tager kun få sekunder, når sensorerne er aktiveret og fungerer korrekt. Når parringen er gennemført, modtager din Edge kun data fra din sensor, og du kan godt nærme dig andre sensorer.

#### Sådan parres tilbehør:

- Gå væk (10 m) fra andre sensorer, mens din Edge prøver at oprette forbindelse til din sensor første gang. Flyt din sensor inden for rækkevidde (3 m) af Edge.
- 2. Tryk på menu > vælg Indstillinger > ANT+Sport.
- For hver tilbehørsdel, du har, skal du vælge Ja > Genstart scanner.

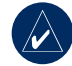

**BEMÆRK:** Du kan læse mere om brug af tilbehør, zoner og kalibrering på side 34–41.

### Modtag og overfør data

Se Datahåndtering på side 44.

# 

### Valgfrit tilbehør

Du kan finde flere oplysninger om valgfrit tilbehør på http://buy.garmin.com. Du kan også kontakte din Garmin-forhandler, hvis du vil købe tilbehør.

### Batterioplysninger

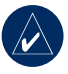

**BEMÆRK:** Følg de lokale retningslinjer for bortskaffelse af batterier.

### Batteri til hjertefrekvensmonitor

Hjertefrekvensmonitoren indeholder et CR2032-batteri, som kan udskiftes af brugeren.

### Sådan udskiftes batteriet:

 Find det runde batteridæksel på bagsiden af hjertefrekvensmonitoren.

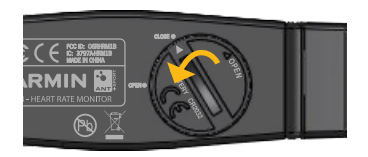

- Drej dækslet mod uret med en mønt, til pilen på dækslet peger på OPEN.
- Fjern dækslet, og sæt det nye batteri i med den positive side opad.

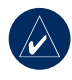

- **BEMÆRK:** Vær forsigtig med ikke at beskadige eller miste dækslets tætningsring.
- Drej dækslet med uret med en mønt, til pilen på dækslet peger på CLOSE.

### GSC 10 batteri

GSC 10 indeholder et CR2032-batteri, som kan udskiftes af brugeren.

#### Sådan udskiftes batteriet:

1. Det runde batteridæksel findes på siden af GSC 10.

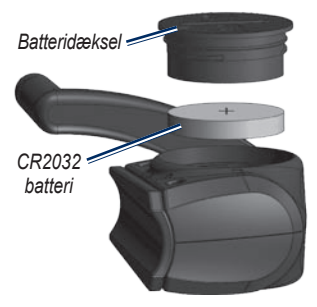

 Drej dækslet mod uret med en mønt, indtil det er løst nok til at kunne fjernes (pilen peger på symbolet for låst op).  Fjern dækslet, og sæt det nye batteri i med den positive side opad.

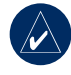

**BEMÆRK:** Vær forsigtig med ikke at beskadige eller miste dækslets tætningsring.

 Drej dækslet tilbage på plads med en mønt (pilen peger på symbolet for låst).

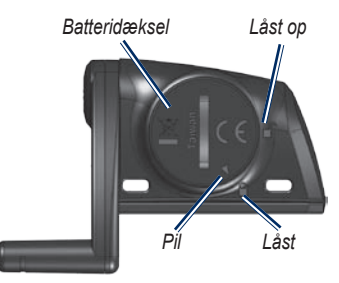

### Specifikationer

### Edge

- Fysisk størrelse: 51,3 mm × 109,2 mm × 25,4 mm
- Vægt: 105 g
- **Display:** 2,2" (56 mm) farvedisplay med baggrundslys
- Vandtæt: IPX7
- Datalagring: Ca. 500 MB ledig plads på Edge (~500 timers træningshistorik ved 1 MB pr. time). 100 brugerdefinerede waypoints. 16.383 sporpunkter.
- Computergrænseflade: USB

- **Batteritype:** 1200 mAh genopladeligt indbygget litiumionbatteri
- Batterilevetid: 15 timer, afhængigt af brugen
- Arbejdstemperatur: -15°C–50°C
- Radiofrekvens/protokol: 2,4 GHz/Dynastream ANT+Sport trådløs kommunikationsprotokol
- Antenne: indbygget
- Modtager: højfølsom integreret GPS-modtager fra SiRF

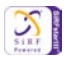

### Cykelbeslag

- Fysisk størrelse: 28,5 mm × 28,5 mm × 15,6 mm
- Vægt: 8 g

### Hjertefrekvensmonitor

- Fysisk størrelse: 34,7 cm × 3,4 cm × 1,1 cm
- Vægt: 44 g
- Vandtæt: ned til 10 m
- Rækkevidde: ca. 3 m
- **Batteri:** CR2032 (3 volt), kan udskiftes af brugeren
- Batterilevetid: ca. 3 år (1 time pr. dag)
- Arbejdstemperatur: -10°C–50°C

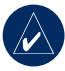

**BEMÆRK:** I koldt vejr skal du bære passende tøj, så hjertefrekvensmonitoren holdes i nærheden af din kropstemperatur.

 Radiofrekvens/protokol: 2,4 GHz/Dynastream ANT+Sport trådløs kommunikationsprotokol

Nøjagtigheden kan nedsættes af dårlig kontakt til sensoren, elektrisk interferens og modtagerens afstand til senderen.

### GSC 10

- Fysisk størrelse: 5,1 cm × 3,0 cm × 2,3 cm
- Vægt: 25 g
- Vandtæt: IPX7
- Rækkevidde: ca. 3 m
- **Batteri:** CR2032 (3 volt), kan udskiftes af brugeren
- Batterilevetid: ca. 1,4 år (1 time om dagen)

- Arbejdstemperatur: -15°C 70°C
- Radiofrekvens/protokol: 2,4 GHz/Dynastream ANT+Sport trådløs kommunikationsprotokol

Nøjagtigheden kan nedsættes af elektrisk interferens, modtagerens afstand til senderen og ekstreme temperaturer.

Se en komplet oversigt over specifikationerne på www.garmin.com/edge.

### Barometrisk højdemåler

Edge 705 indeholder en barometrisk højdemåler for at kunne måle højdeændringer og vertikal profil meget nøjagtigt.

Når du starter timeren og begynder at bevæge dig, skal du trykke på **mode** for at se højdemålersiden. Højden plottes ind på gitteret. Hvis du benytter Virtual Partner, vises din aktuelle position med en sort prik, og Virtual Partner med en grå prik. Skift zoomniveau ved at trykke på knapperne **in** og **out**. Øverst på kortsiden vises højde og samlet stigning.

### Dækstørrelse og omkreds

Dækstørrelse er markeret på begge sider af dækket. Se på side 8, hvordan du ændrer cykelprofilen.

| Dækstørrelse | L (mm) |
|--------------|--------|
| 12 × 1,75    | 935    |
| 14 × 1,5     | 1020   |
| 14 × 1,75    | 1055   |
| 16 × 1,5     | 1185   |
| 16 × 1,75    | 1195   |
| 18 × 1,5     | 1340   |
| 18 × 1,75    | 1350   |

| Dækstørrelse                | L (mm) |
|-----------------------------|--------|
| 20 × 1,75                   | 1515   |
| 20 × 1-3/8                  | 1615   |
| 22 × 1-3/8                  | 1770   |
| 22 × 1-1/2                  | 1785   |
| $24 \times 1$               | 1753   |
| $24 \times 3/4$ lukket ring | 1785   |
| $24 \times 1-1/8$           | 1795   |
| $24 \times 1-1/4$           | 1905   |
| 24 × 1,75                   | 1890   |
| 24 × 2,00                   | 1925   |
| 24 × 2,125                  | 1965   |
| $26 \times 7/8$             | 1920   |
| 26 × 1(59)                  | 1913   |
| 26 × 1(65)                  | 1952   |
| 26 × 1,25                   | 1953   |
| 26 × 1-1/8                  | 1970   |
| 26 × 1-3/8                  | 2068   |

| Dækstørrelse      | L (mm) |
|-------------------|--------|
| $26 \times 1-1/2$ | 2100   |
| 26 × 1,40         | 2005   |
| 26 × 1,50         | 2010   |
| 26 × 1,75         | 2023   |
| 26 × 1,95         | 2050   |
| 26 × 2,00         | 2055   |
| 26 × 2,10         | 2068   |
| 26 × 2,125        | 2070   |
| 26 × 2,35         | 2083   |
| 26 × 3,00         | 2170   |
| $27 \times 1$     | 2145   |
| $27 \times 1-1/8$ | 2155   |
| $27 \times 1-1/4$ | 2161   |
| 27 × 1-3/8        | 2169   |
| 650 × 35A         | 2090   |
| 650 × 38A         | 2125   |
| 650 × 38B         | 2105   |

Edge 605/705 brugervejledning

| Dækstørrelse     | L (mm) |
|------------------|--------|
| 700 × 18C        | 2070   |
| 700 × 19C        | 2080   |
| $700 \times 20C$ | 2086   |
| 700 × 23C        | 2096   |
| $700 \times 25C$ | 2105   |
| $700 \times 28C$ | 2136   |
| 700 × 30C        | 2170   |
| 700 × 32C        | 2155   |
| 700C lukket ring | 2130   |
| 700 × 35C        | 2168   |
| 700 × 38C        | 2180   |
| 700 × 40C        | 2200   |

### Overensstemmelseserklæring

Garmin erklærer, at dette Edge-produkt overholder de grundlæggende krav og andre relevante bestemmelser i direktivet 1999/5/EC.

Hvis du vil se hele overensstemmelseserklæringen vedr. dit Garmin-produkt, kan du besøge Garmins websted: www.garmin.com/edge.

### Fejlfinding

| Problem                                                                            | Løsning/svar                                                                                                    |  |  |
|------------------------------------------------------------------------------------|----------------------------------------------------------------------------------------------------|--|--|
| Knapperne reagerer ikke.<br>Hvordan nulstiller jeg Edge?                           | Tryk samtidigt på <b>mode</b> og <b>lap/reset</b> for at nulstille softwaren i Edge. Dette sletter ikke dine data eller indstillinger.                                                                                                    |  |  |
| Min Edge modtager aldrig satellitsignaler.                                         | Tag din Edge med ud af garager og væk fra høje bygninger<br>og træer. Stå stille i flere minutter.                                                                                                    |  |  |
| Min batteriindikator synes ikke at være præcis.                                    | Lad din Edge aflade helt, og oplad den herefter helt<br>(uden at afbryde opladningen).                                                                                                    |  |  |
| Hjertefrekvensmonitoren<br>GSC 10 eller energimåleren<br>kan ikke parres med Edge. | <ul> <li>Hold dig 10 m fra andre ANT-sensorer under parring.</li> <li>Bring Edge inden for rækkevidde (3 m) af<br/>hjertefrekvensmonitoren under parring.</li> <li>Hvis problemet fortsætter, skal du udskifte batteriet.</li> </ul>           |  |  |
| Remmen på<br>hjertefrekvensmonitoren<br>er for stor.                               | Man kan købe en elastisk rem, der er mindre. Gå til<br>http://buy.garmin.com.                                                                                                    |  |  |
| Hvordan ved jeg, at<br>min Edge er i USB-<br>lagerenhedstilstand?                  | Når din Edge er i USB-lagerenhedstilstand, vises et billede<br>af en Edge, der er tilsluttet til en computer. Der vises også<br>to nye flytbare diskdrev under Denne computer på Windows-<br>computere eller monterede diske på Mac-computere. |  |  |
| Jeg kan ikke se nogen<br>flytbare drev i listen<br>over drev.                      | Hvis du har flere netværksdrev på din computer, kan<br>Windows have problemer med at tildele drevbogstaver til<br>dine Garmin-drev. Se hjælpen til dit operativsystem for at<br>få oplyst, hvordan du tilknytter drevene.                      |  |  |

| Problem                                                    | Løsning/svar                                                                                                    |
|------------------------------------------------------------|----------------------------------------------------------------------------------------------------|
| Data for hjertefrekvens er<br>unøjagtige eller sporadiske. | <ul> <li>Sørg for, at hjertefrekvensmonitoren sidder tæt mod<br/>kroppen.</li> </ul>                                                                                                    |
|                                                            | <ul> <li>Varm op i 5–10 minutter. Hvis problemet fortsætter,<br/>kan du fortsætte med følgende forslag:</li> </ul>                                                                                                    |
|                                                            | <ul> <li>Fugt sensorerne. Brug vand, spyt eller elektrodegel.<br/>Rengør sensorerne. Rester af snavs eller sved på<br/>sensorerne kan forstyrre signalerne for hjertefrekvens.</li> </ul>                                                                                                    |
|                                                            | <ul> <li>Syntetiske stoffer, der gnider eller slår mod<br/>hjertefrekvensmonitoren, kan skabe statisk<br/>elektricitet, der forstyrrer signalerne for hjertefrekvens.<br/>Brug en bomuldstrøje, eller fugt din trøje, hvis det er<br/>muligt til din aktivitet.</li> </ul>                                                                                                    |
|                                                            | <ul> <li>Placer hjertefrekvensmonitoren på ryggen i stedet<br/>for på brystet.</li> </ul>                                                                                                    |
|                                                            | <ul> <li>Stærke elektromagnetiske felter og nogle 2,4 GHz<br/>trådløse sensorer kan forstyrre hjertefrekvensmonitoren.<br/>Andre forstyrrende kilder kan være el-ledninger med<br/>meget høj spænding, elektriske motorer, mikrobølgeovne,<br/>2,4 GHz trådløse telefoner og LAN-adgangspunkter.<br/>Hvis du flytter dig væk fra kilden til forstyrrelsen, bør<br/>frekvensdataene blive normale igen.</li> </ul> |
#### INDEKS

# INDEX

# A

adresser 13 alarmer 16 distance 16 energi 19 fart 17 kadence 18 puls 17 tid 16 Auto Lap 14 Auto Pause 14 avanceret træning 24

### B

baner 28 oprette 28 redigere 30 slette 30 starte 29 barometrisk højdemåler 62 batteri 58–61 oplade 3 belysning 1, 2, 55 brugerdefinerede datafelter 47

# С

computerforbindelse 10, 45 cykelbeslag 4

### D

dækstørrelse 9, 62 datafelter 47, 48 datalagring 56 distance alarmer 16 datafelter 48 download af software i, 9

### Ε

egermagnet 39 energi alarmer 19 kalibrering 41 meter 41 zoner 41 enheds-ID 53

### F

fart alarmer 17 datafelter 50 zoner 49, 54 fejlfinding 65 filer indlæse 44 overføre 46 slette 46 finde adresser 13 interessepunkter 13 waypoints (placeringer) 12 Foretrukne 12

### G

Garmin Connect i, 24, 27, 28, 42 Garmin Product Support i Garmin Training Center i, 24, 27, 28, 42 GPS 33, 53 nøjagtighed 49 GSC 10 7, 37, 61 batteri 59

### Н

hastighed- og kadencesensor 7, 37, 61

Edge 605/705 Brugervejledning

#### INDEKS

historik 42 slette 43 vise 42 hjertefrekvensmonitor 7, 34 batteri 58 hjulstørrelse 9, 62 højde barometrisk højdemåler 62 datafelter 50, 51 højdemåler 62 hvile tid 14

# I

ikoner 2 indendørs brug 53 indlæsning af data 10, 44 installere Edge 4 GSC 10 37 interessepunkter 13 interval træning 22

### K

kadence alarmer 18 datafelter 50 sensor 9, 37 træning 40 kalorier 50 knapper 1 kort 2, 31, 43, 47 indstillinger 53

## L

lap-knap 1 litiumionbatteri 3, 60

#### М

microSD-kort 44 mode-knap 1 montere 4

### Ν

nulstil Edge 2, 65 nyligt fundne 12

### 0

oplade batteriet 3 overførsel af data 10, 44

#### Ρ

parring af sensorer 7, 57 pedalmagnet 37 placeringer (waypoints) 12, 31, 60 power-knap 1 produktregistrering i produktsupport i puls alarmer 17 datafelter 50 zoner 35

#### R

registrering i reset-knap 1

INDEKS

### S

satellitsignaler indsamler data 6 SD-kort 44 sensorer, parre 7, 57 siden satellit 32-33 simpel træning 21 slette avanceret træning 28 baner 30filer 46 Foretrukne 13 historik 43 software download i. 9 softwareversion 53 specifikationer 60 sprog 53 stigning 51

T tekniske specifikationer 60 tid alarmer 16 datafelter 51 tilbage til Start 12 tilbehør 7, 34–41, 57, 58 toner 53 træning 14, 21 avanceret 24 interval 22 simpel 21

# U

USB 3, 10, 44 skub ud 45

### V

Virtual Partner 20, 21, 28

### W

waypoints (placeringer) 12, 31, 60

### Ζ

zoner energi 41 fart 54 puls 35 Denne danske version af den engelske Edge 605/705-manual (Garmin delnummer 190-00813-00, revision B) leveres som en service. Se evt. i den nyeste version af den engelske manual ang. betjening og brug af Edge 605/705.

Se de nyeste produktoplysninger og tilbehør på Garmins websted på www.garmin.com.

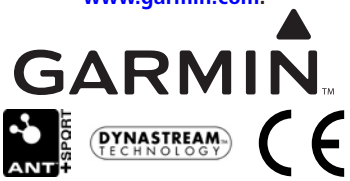

© 2007 Garmin Ltd. eller dets datterselskaber

Garmin International, Inc. 1200 East 151st Street, Olathe, Kansas 66062, USA

Garmin (Europa) Ltd. Liberty House, Hounsdown Business Park, Southampton, Hampshire, SO40 9RB UK.

> Garmin Corporation Nr. 68, Jangshu 2nd Road, Shijr, Taipei County, Taiwan

> > Varenummer 190-00813-36 Rev. A